| 4 | MEMBER-S | ■ タスク ∨ 目 業務日報 ∨ L メンバー ∨   | Ø | 2 | ÷ |  | ŷ | ••• | 8 | 🔮 株式会社0000 |  |  |  |
|---|----------|-----------------------------|---|---|---|--|---|-----|---|------------|--|--|--|
| - | ▲ 権限設定   |                             |   |   |   |  |   |     |   |            |  |  |  |
| 3 | 件        | 選択アクションを選択して下さい > 実行 + 新規登録 |   |   |   |  |   |     |   |            |  |  |  |
|   | テンプ      | /─卜名 ◇                      |   |   |   |  |   |     |   |            |  |  |  |
|   | 管理者      |                             |   |   |   |  |   |     |   |            |  |  |  |
|   | 一般       |                             |   |   |   |  |   |     |   |            |  |  |  |
|   | アルバ      | ſŀ                          |   |   |   |  |   |     |   |            |  |  |  |

## ~権限を管理する(登録・編集・削除・複製)~

最終更新日:2025年2月18日

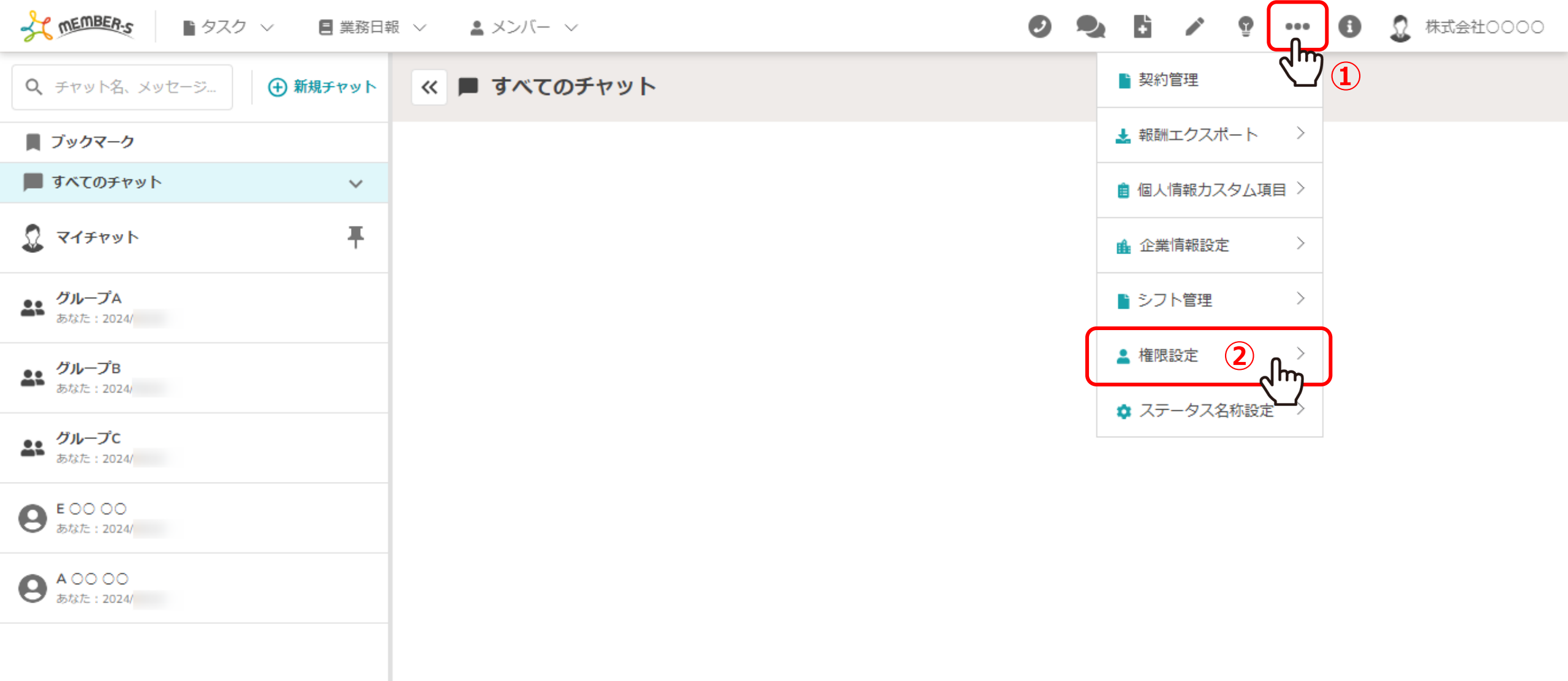

権限を管理する(登録・編集・削除・複製)方法をご案内致します。 ※管理者権限の方のみ設定できます。

ヘッダーメニューの①「設定(・・・)」をクリックし、②「権限設定」を選択します。

| \$ | MEMBER-S       | <u>р</u> | マク ~ | 8    | 業務日報  | $\sim$ | メン/ | (- ~ |      |  |  |  |  | Ø | ÷ | Ŷ | ••• | • | 0 | 株式会社0000 |  |
|----|----------------|----------|------|------|-------|--------|-----|------|------|--|--|--|--|---|---|---|-----|---|---|----------|--|
| -  | ▲ 権限設定         |          |      |      |       |        |     |      |      |  |  |  |  |   |   |   |     |   |   |          |  |
| 3  | 件              | 選択アク     | ション  | を選択し | 、て下さい | > 実    | 行   | +新   | f規登録 |  |  |  |  |   |   |   |     |   |   |          |  |
|    | テンプロ           | ν-ト名 🗘   |      |      |       |        |     |      |      |  |  |  |  |   |   |   |     |   |   |          |  |
|    | 管理者            |          |      |      |       |        |     |      |      |  |  |  |  |   |   |   |     |   |   |          |  |
|    | 一 <sub>般</sub> |          |      |      |       |        |     |      |      |  |  |  |  |   |   |   |     |   |   |          |  |
|    | アルバー           | イト       |      |      |       |        |     |      |      |  |  |  |  |   |   |   |     |   |   |          |  |
|    |                |          |      |      |       |        |     |      |      |  |  |  |  |   |   |   |     |   |   |          |  |

権限設定画面に遷移します。

初期設定では予め管理者、一般、アルバイトの3つの権限が登録されています。

| 権 | 限を新規登録する < <sup>■ 黒 務日報</sup> ∨ <b>▲</b> メン | バー 〜  | 0 🌯 🗎 🗡 🧐    | 🛛 🚥 🚺 🧕 株式会社0000 |
|---|---------------------------------------------|-------|--------------|------------------|
| 3 | 件 選択アクションを選択して下さい > 実行                      | +新規登録 |              |                  |
|   | テンプレート名 🗘                                   |       | 保友。          |                  |
|   | 管理者                                         |       |              |                  |
|   | 一般                                          |       | テンプレート名      |                  |
|   | アルバイト                                       |       | 在宅ワーカー       |                  |
|   |                                             |       | 権限を選択してください  |                  |
|   |                                             |       | □ プロジェクト新規作成 | â                |
|   |                                             |       | ✓ プロジェクト編集   |                  |
|   |                                             |       | プロジェクト削除     |                  |
|   |                                             |       | ✓ タスク閲覧      |                  |
|   |                                             |       | タスク新規作成      |                  |
|   |                                             |       | ✓ タスク編集      |                  |
|   |                                             |       | ● タスク削除      |                  |

①権限を新たに登録するには、「新規登録」をクリックします。

②右側に登録画面が表示されますので、権限名を入力し、操作権限にチェックを入れて「保存」をクリックします。

## 権限を新規登録する

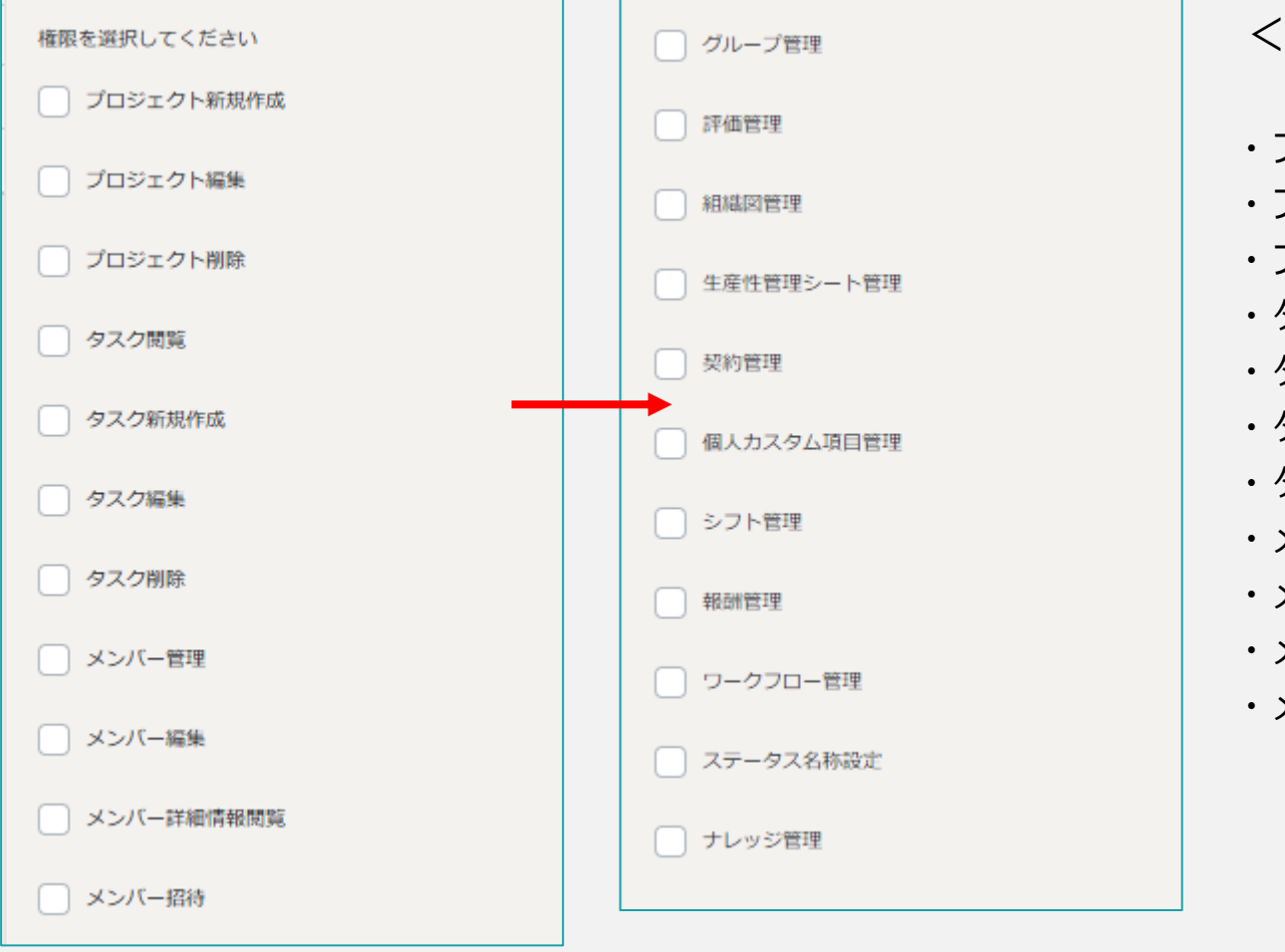

く操作権限の設定項目>

| プロジェクト新規作成 | ・グループ管理     |
|------------|-------------|
| プロジェクト編集   | ・評価管理       |
| プロジェクト削除   | ・組織図管理      |
| タスク閲覧      | ・生産性管理シート管理 |
| タスク新規作成    | ・契約管理       |
| タスク編集      | ・個人カスタム項目管理 |
| タスク削除      | ・シフト管理      |
| メンバー管理     | ・報酬管理       |
| メンバー編集     | ・ワークフロー管理   |
| メンバー詳細情報閲覧 | ・ステータス名称設定  |
|            |             |

・メンバー招待 ・ナレッジ管理

【補足】

画面ごとの操作権限を細かく設定できます。該当の操作にチェックを入れて権限を付与します。

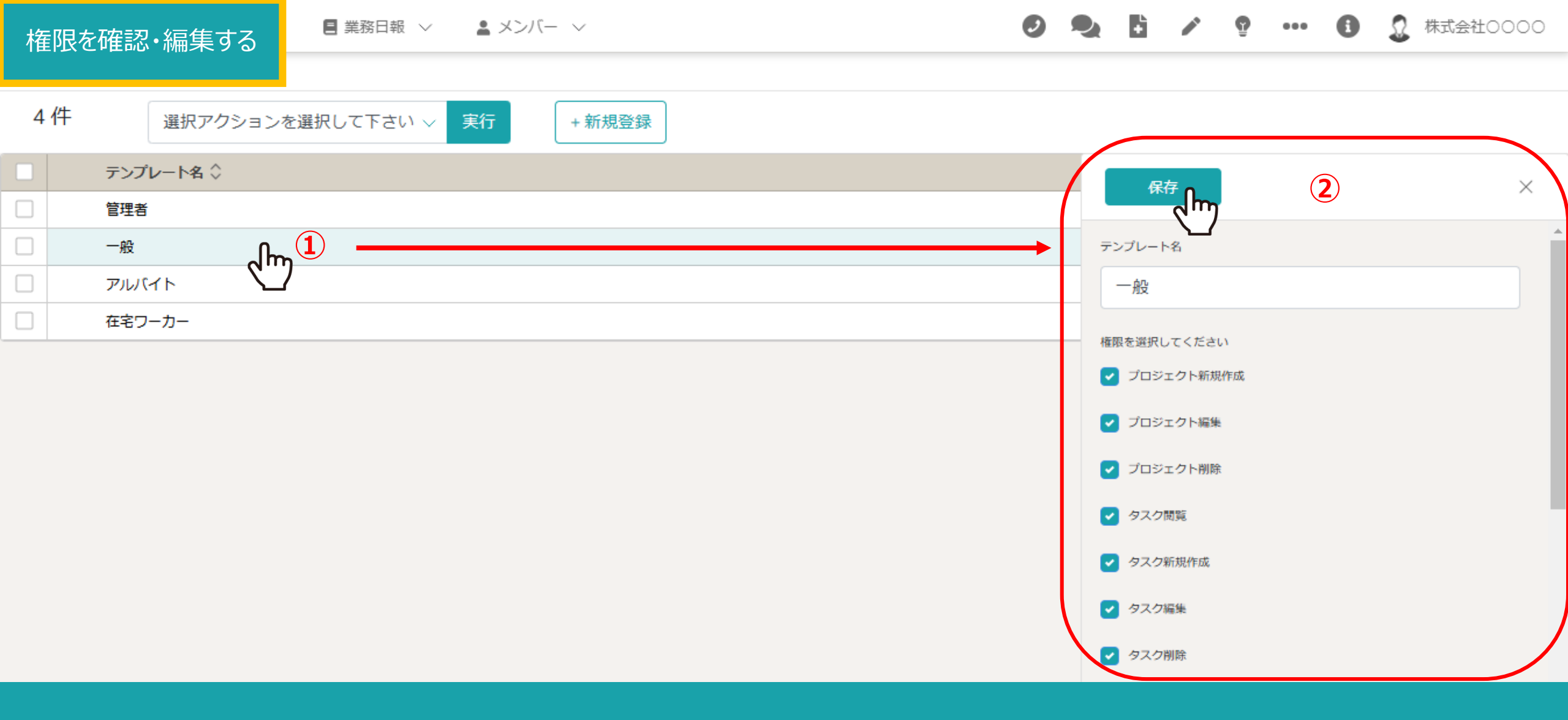

①権限の内容を確認・編集するには、権限の行をクリックします。

②右側に編集画面が表示されますので、内容を確認・編集した場合は「保存」をクリックします。

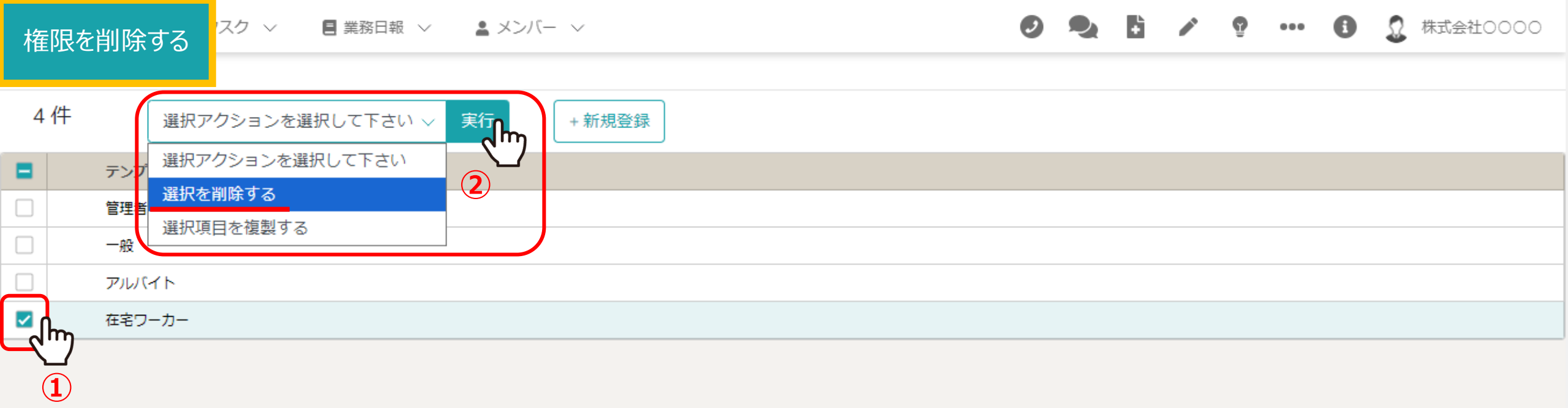

①権限を削除するには、削除したい権限にチェックを入れます。 ※全項目を一括でチェックすることもできます。

②「選択を削除する」を選択し、「実行」をクリックします。

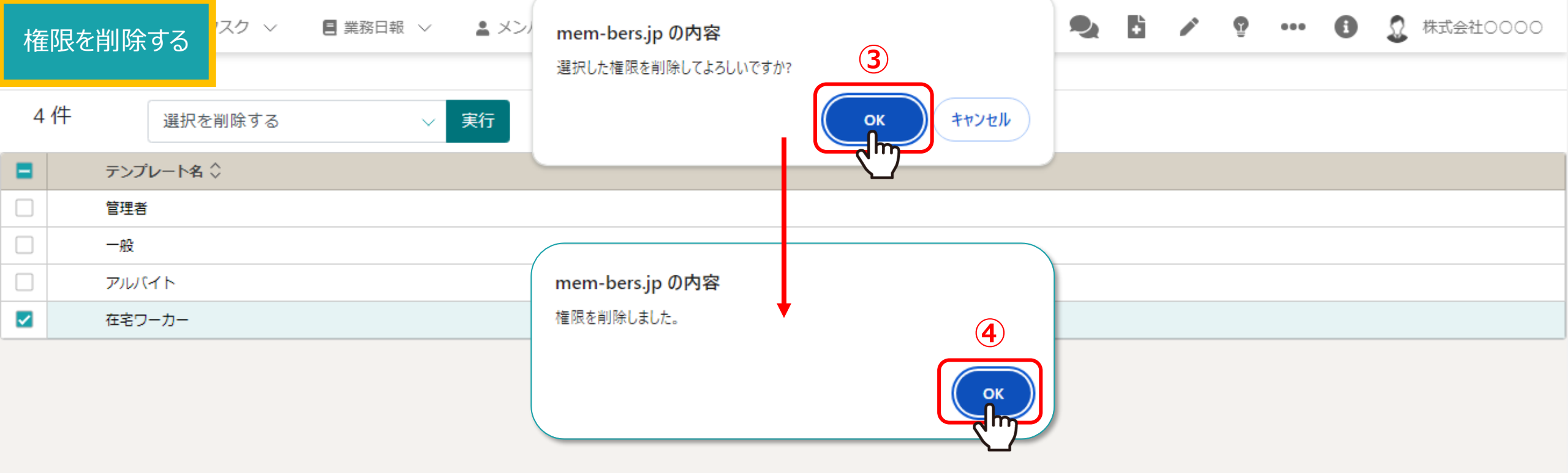

③確認メッセージが表示されますので、「OK」を選択します。 ※「キャンセル」を選択すると削除がキャンセルされます。

④削除成功のメッセージが表示されますので、「OK」を選択します。

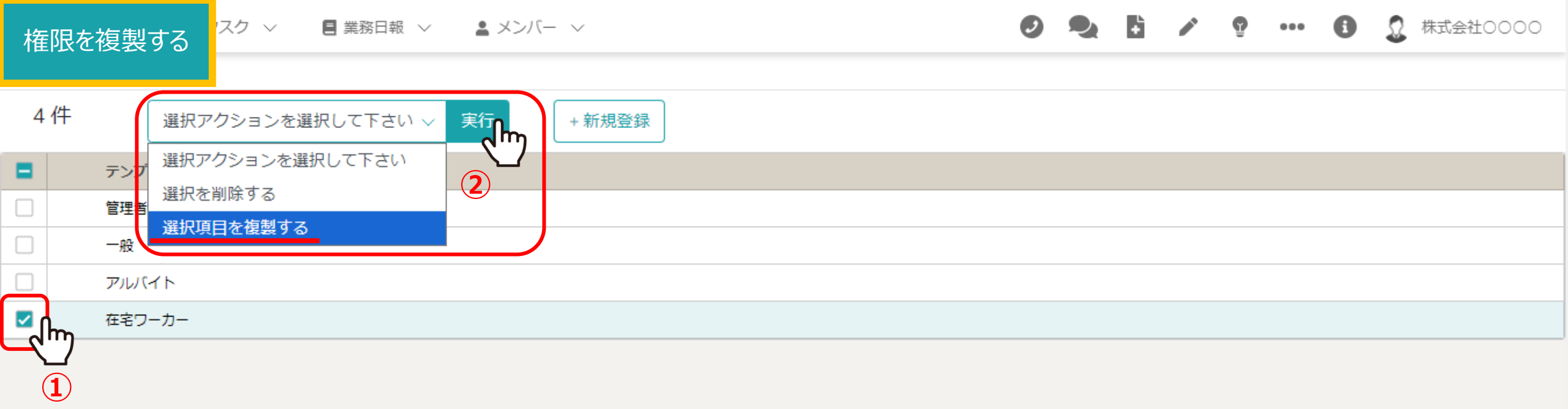

①権限をコピーするには、複製したい権限にチェックを入れます。 ※全項目を一括でチェックすることもできます。

②「選択項目を複製する」を選択し、「実行」をクリックします。

| 権 | 限を複製する <sup>/スク ∨</sup> ■ <sup>業務日報</sup> ∨ ▲ | メンバー 〜     | Ø | 2            | ÷ | ĝ | ••• | 0 | 2 | 株式会社0000 |
|---|-----------------------------------------------|------------|---|--------------|---|---|-----|---|---|----------|
|   |                                               |            |   |              |   |   |     |   |   |          |
| 5 | 件 選択項目を複製する > 実行                              | + 新規登録     |   |              |   |   |     |   |   |          |
|   | テンプレート名 🗘                                     |            |   |              |   |   |     |   |   |          |
|   | 管理者                                           |            |   |              |   |   |     |   |   |          |
|   | 一般                                            |            |   |              |   |   |     |   |   |          |
|   | アルバイト                                         |            |   |              |   |   |     |   |   |          |
|   | 在宅ワーカー                                        | メッセージ ③    | × | $\mathbf{h}$ |   |   |     |   |   |          |
|   | ④ 在宅ワーカー_copy2024:                            |            |   | $\neg$       |   |   |     |   |   |          |
|   |                                               | 複製が完了しました。 |   |              |   |   |     |   |   |          |
|   |                                               |            |   |              |   |   |     |   |   |          |

③完了メッセージが表示されますので、「×」をクリックして閉じます。

④複製した権限のコピーが一覧に表示されます。